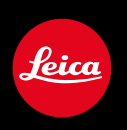

# LEICA M10 / LEICA M10-R / LEICA M10-P LEICA M10-D / LEICA M10 MONOCHROM LEICA M10-P ASC 펌웨어 업데이트

# 펌웨어

LEICA M10: 3.22.23.38 LEICA M10-R: 30.22.23.34 LEICA M MONOCHROM: 4.22.23.34 LEICA M10-D: 3.22.23.52 LEICA M10-P: 4.22.23.34 LEICA M10-P ASC: 3.22.23.52

\_신규: Lens profiles

## 펌웨어 업데이트

Leica는 고객님께서 구매하신 카메라의 개선과 최적화를 위해 지속적으 로 노력합니다. 카메라의 많은 기능은 전적으로 소프트웨어로 제어되므 로 추후 기능 개선 및 확장을 위한 요소가 카메라에 설치될 수 있습니 다. 이를 위해 Leica는 정해진 주기없이 당사 홈페이지에서 다운로드 가 능한 소위 펌웨어 업데이트를 제공합니다.

카메라 정품 등록을 완료하면 Leica의 새로운 업데이트에 관한 모든 정 보를 확인할 수 있습니다.

설치된 펌웨어 버전을 확인하려면:

메인 메뉴에서 카메라 정보를 선택합니다.

카메라 펌웨어 메뉴 항목 옆에 현재 펌웨어 버전 이름이 표시됩니다.
카메라의 등록 및 펌웨어 업데이트 또는 펌웨어 다운로드에 대한 자세
한 정보 및 경우에 따라 본 설명서의 내용 변경 및 추가 사항은 아래의 "고객 서비스" 영역에서 확인할 수 있습니다.

#### club.leica-camera.com

### 카메라 펌웨어 업데이트

- ▶ 최신 펌웨어를 다운로드합니다.
- ▶ 메모리 카드에 저장합니다.
- ▶ 메모리 카드를 카메라에 넣습니다.
- ▶ 카메라 켭니다.
- 메인 메뉴에서 카메라 정보를 선택합니다.
- 카메라 펌웨어를 선택하십시오.
  - 메뉴 항목은 삽입된 메모리 카드에서 현재 펌웨어 파일을 사용할 수 있는 경우에만 사용할 수 있습니다.
  - 업데이트 정보가 포함된 쿼리가 나타납니다.
- ▶ 버전 정보를 확인하십시오.
- · 예를 선택합니다.
  - 자동으로 업데이트가 시작됩니다.
  - 성공적으로 완료되면 해당 메시지가 나타나고 카메라가 다시 시작 됩니다.

#### 참고

- 업데이트를 완료하기 전에 카메라를 끄지 마십시오.
- 배터리가 충분히 충전되지 않은 경우 경고 메시지가 나타납니다. 이 경우 우선 배터리를 충전하고 위에 설명된 작업을 반복하십시오.

### 카메라 펌웨어 업데이트 (M10-D)

- 준비를 실행하십시오.
- ▶ 기능 버튼을 누른 채로 카메라 전원을 켭니다.
  - 자동으로 업데이트가 시작됩니다.
  - 업데이트 프로세스 중에 뷰 파인더에 UP이 나타납니다.
  - 오류가 발생하면 Err가 나타납니다.
  - 업데이트가 성공적으로 완료되면 end가 나타납니다.

#### 참고

- 업데이트를 완료하기 전에 카메라를 끄지 마십시오.
- 배터리가 충분히 충전되지 않은 경우 경고 메시지가 표시됩니다. 이 경우에는 먼저 배터리를 충전하고 위에 설명된 작업을 반복하십시오.

КС